### Cedarbrae Collegiate Instruction Sheet – Online Course Selection Guide for Students Not Returning

This step-by-step guide will help you complete online course selection using the myBlueprint website.

### **Complete this process between February 5<sup>th</sup> to February 28<sup>th</sup>, 2025.**

### 1) VISIT https://schoolweb.tdsb.on.ca/cedarbraeci/Guidance/Course-Selection

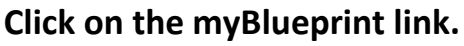

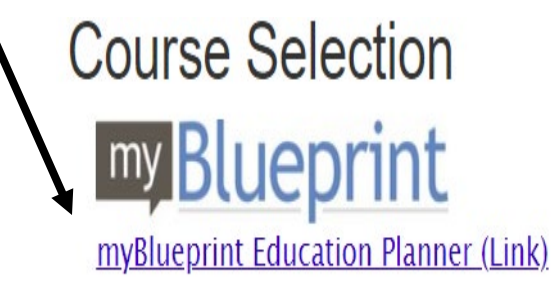

# 2a) EXISTING USER: If you have used myBlueprint before and

have an existing account.

- Select School Account Login and login with your TDSB credentials (The same way you would log into a school computer)
- If you have not logged in like this before, follow the instructions that come up on the screen

### 2b) NEW USER: If you are a New myBlueprint User or New to the school,

#### you are

#### required to create a new account. You can create an account by following these steps:

- 1. Click on the myBlueprint link <u>www.myBlueprint.ca/tdsb</u>.
- 2. Click **School Account Login**, if you see that button, and log in with your school username/password (same as you would use to log in on a school computer)
- 3. Don't see a School Account Login option? Click Sign Up
- 4. Select your school from the dropdown list and click Create Account
- 5. Select Students and click Continue
- 6. Select your grade, click **Continue**
- 7. Enter your **Provincial Education Number (i.e., OEN you can find this on** your report card) and Date of Birth, click Continue
- 8. Fill out the sign-up form and click Create Account

| Welcome Back          |
|-----------------------|
| School Account Log In |
| 89 OR Code Login      |

£

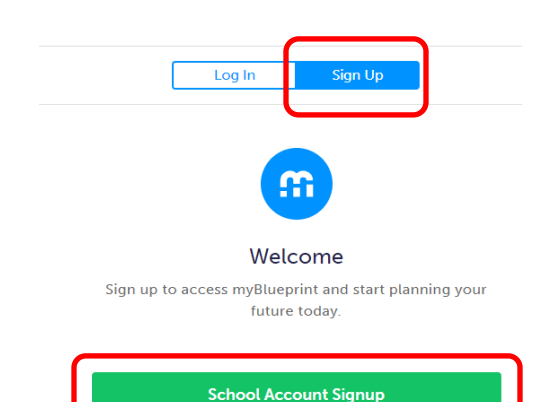

## Cedarbrae Collegiate Instruction Sheet – Online Course Selection Guide for Students Not Returning

### 3. Not returning next year.

1) From your **Dashboard**, click on the **Not returning next year?** button that appears in the <u>High School Progress</u> box.

| Official High School Plan                 |   |
|-------------------------------------------|---|
|                                           |   |
| Course Selection is now open!             |   |
| Not Submitted<br>Not returning next year? | 8 |
| Plan Courses                              |   |

**OR** From your **Dashboard**, click on the **Plan Courses** button that appears in the <u>High School</u> <u>Progress</u> box. The button will say **Plan Courses** if course submission has not yet been enabled at your school.

Click on Not returning next year button that appears at the top of the High School Plan.

# **High School**

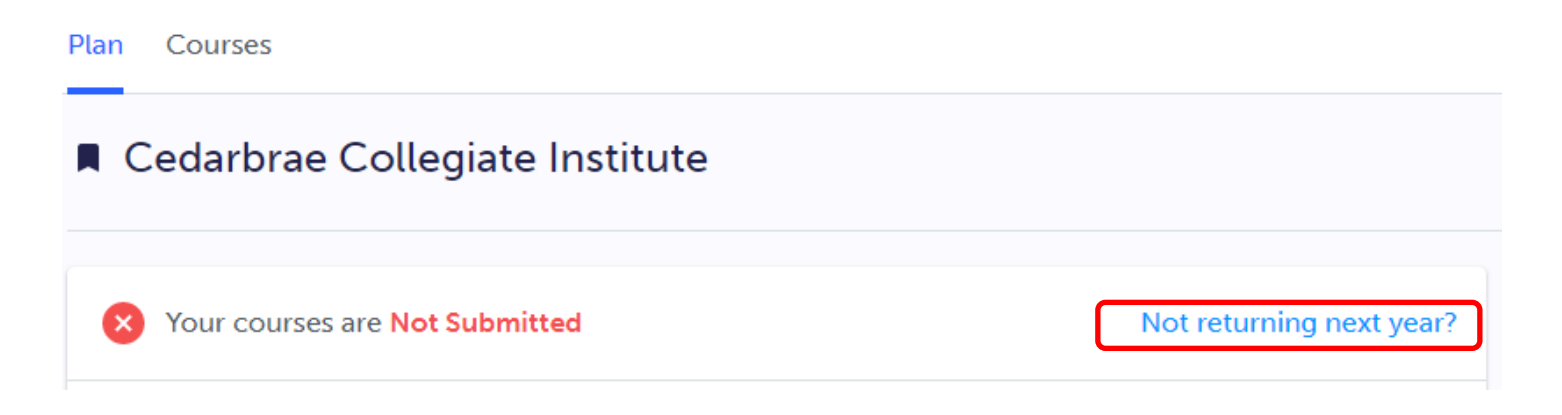

# Cedarbrae Collegiate Instruction Sheet – Online Course Selection Guide for Students Not Returning

2) Select the option that suits your pathway and press confirm

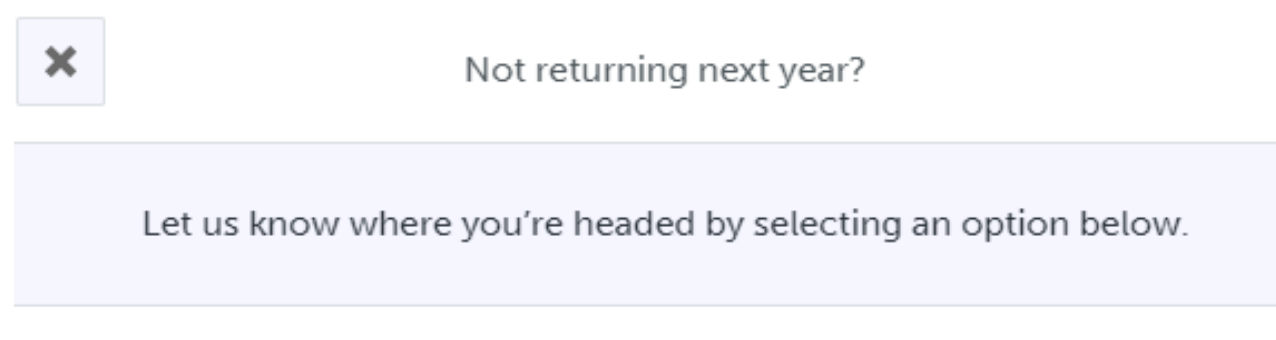

Courses you have added for next year will not be submitted.

| Apprenticeship |
|----------------|
| College        |
| University     |
| Workplace      |
| O New School   |

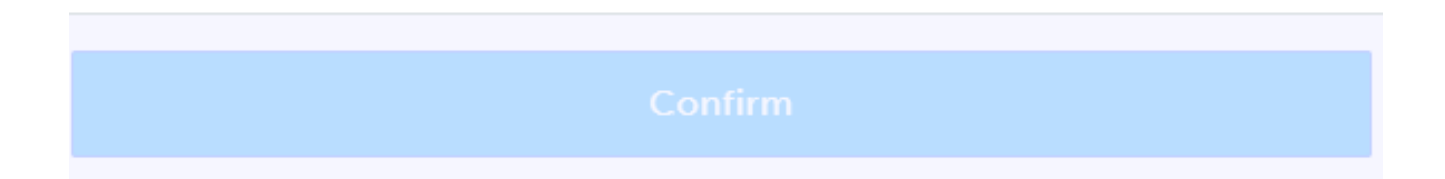

# YOU'RE DONE!